# ACESSO – PAIS OU RESPONSÁVEIS

Para visualizar as informações do aluno, clique no link abaixo:

<u>https://app.octogreen.com.br/Login/</u>BrasilRJ

••>

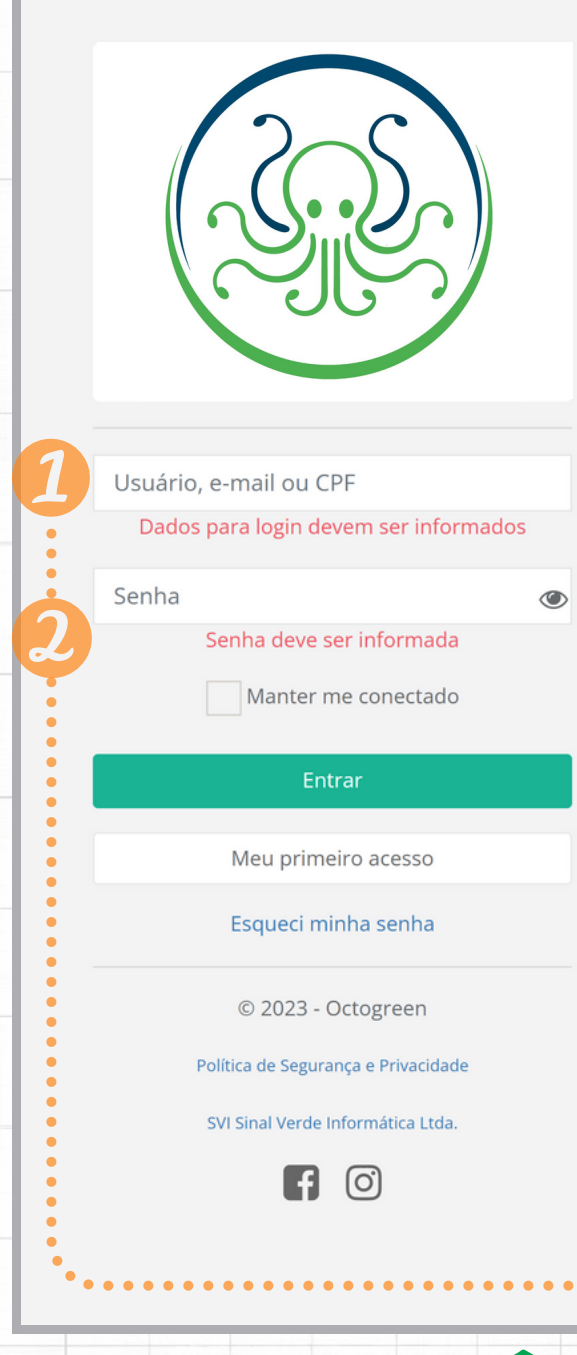

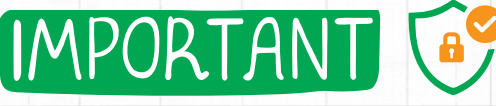

Ao realizar o primeiro acesso, será solicitada alteração da senha inicial

Sistema AE S

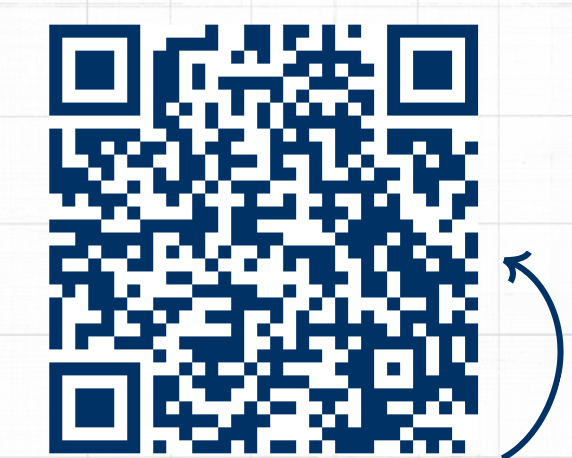

Ou aponte a câmera do seu celular para o QR CODE

- » ACESSO «
- 1 Seu CPF (pais e/ou resp.)
- 2 6 primeiros dígitos do CPF
- Exemplo: Login CPF 123.456.789-10

Senha: 6 primeiros dígitos 123456

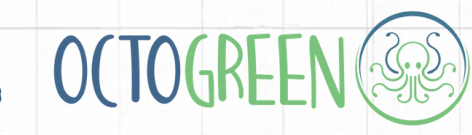

# **RECUPERAÇÃO DE SENHA**

Caso seu acesso conste com 'Senha inválida', você pode tentar recuperá-lo da seguinte forma:

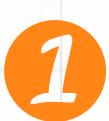

Clique em **Esqueci minha senha**, e informe seu CPF para receber um e-mail de recuperação de senha

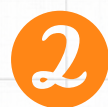

Por questões de segurança, o endereço de e-mail que receberá a mensagem de recuperação de senha é informado parcialmente.

| Usuário, e-mail ou CPF |   | Recuperar senha                                                                       |
|------------------------|---|---------------------------------------------------------------------------------------|
| Senha                  | ۲ | Para recuperar a senha é necessário ter<br>um e-mail vinculado ao seu usuário.        |
| Manter me conectado    |   | Se não tiver, <mark>clique aqui</mark> para tentar gerar<br>uma nova senha de acesso. |
| Entrar                 |   | Link para recuperar senha foi enviado para o e-<br>mail: 000**********@email.com      |
| Meu primeiro acesso    |   | XXX.XXX.XXX-XX                                                                        |
| Esqueci minha senha    |   | Recuperar senha                                                                       |
| © 2022 - Octogreen     |   | Voltar                                                                                |

0( 106R

Caso não seja possível recuperar seu acesso desta forma, entre em contato com a Escola.

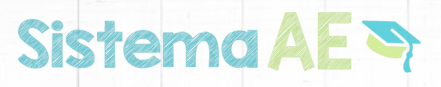

## ALTERAÇÃO DE SENHA

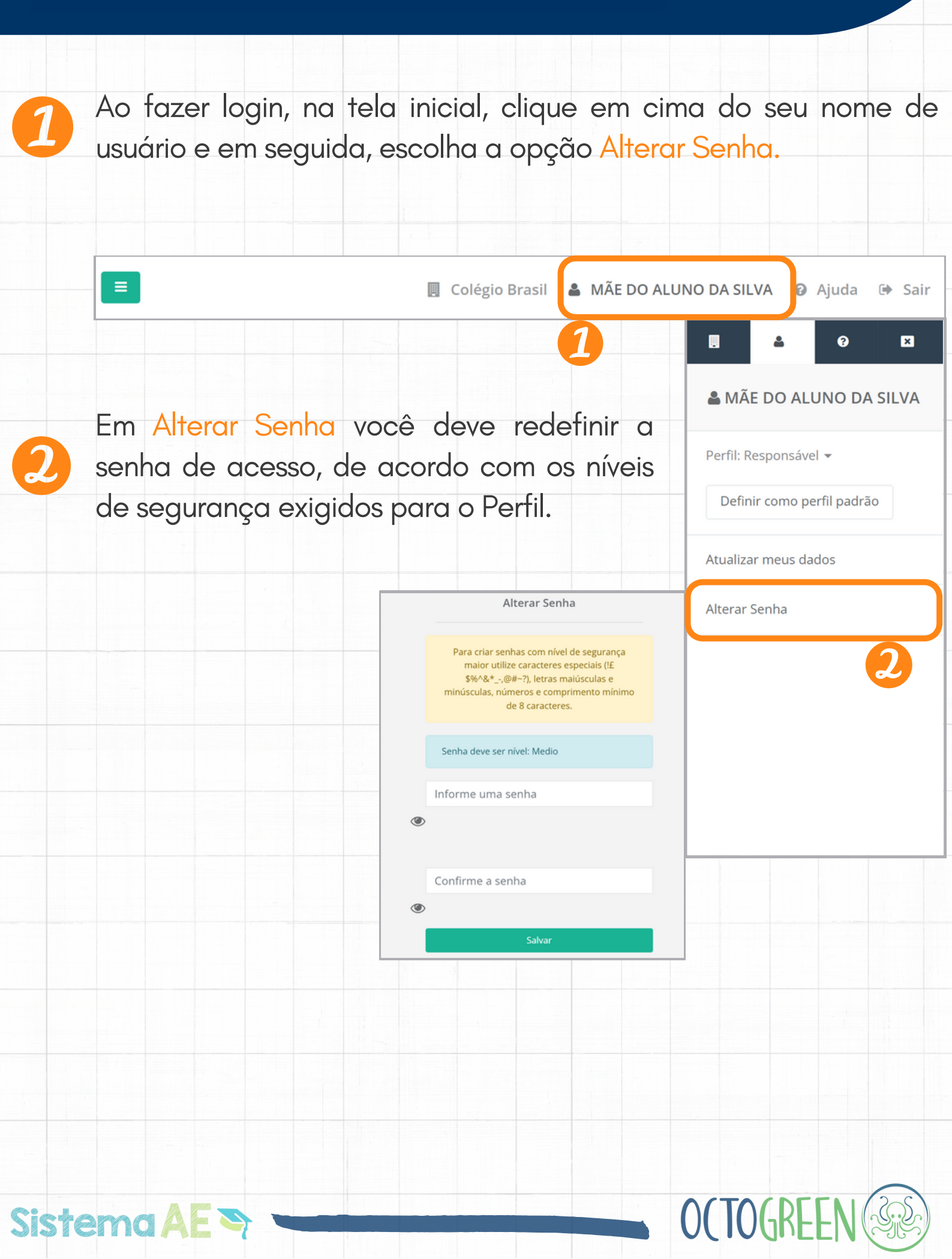

### ALTERAÇÃO DE CADASTRO

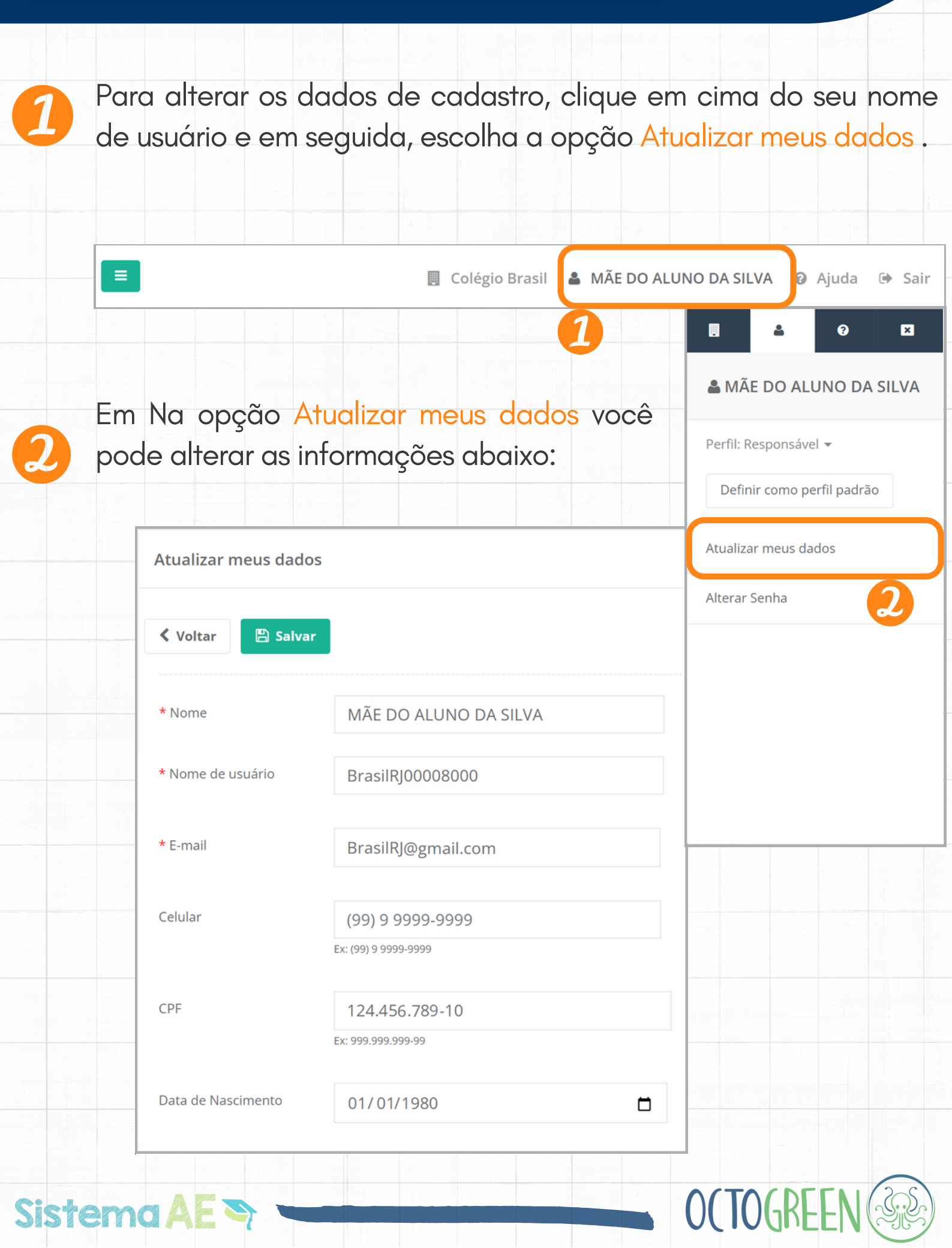

#### **CONSULTA AO BOLETIM DO ALUNO**

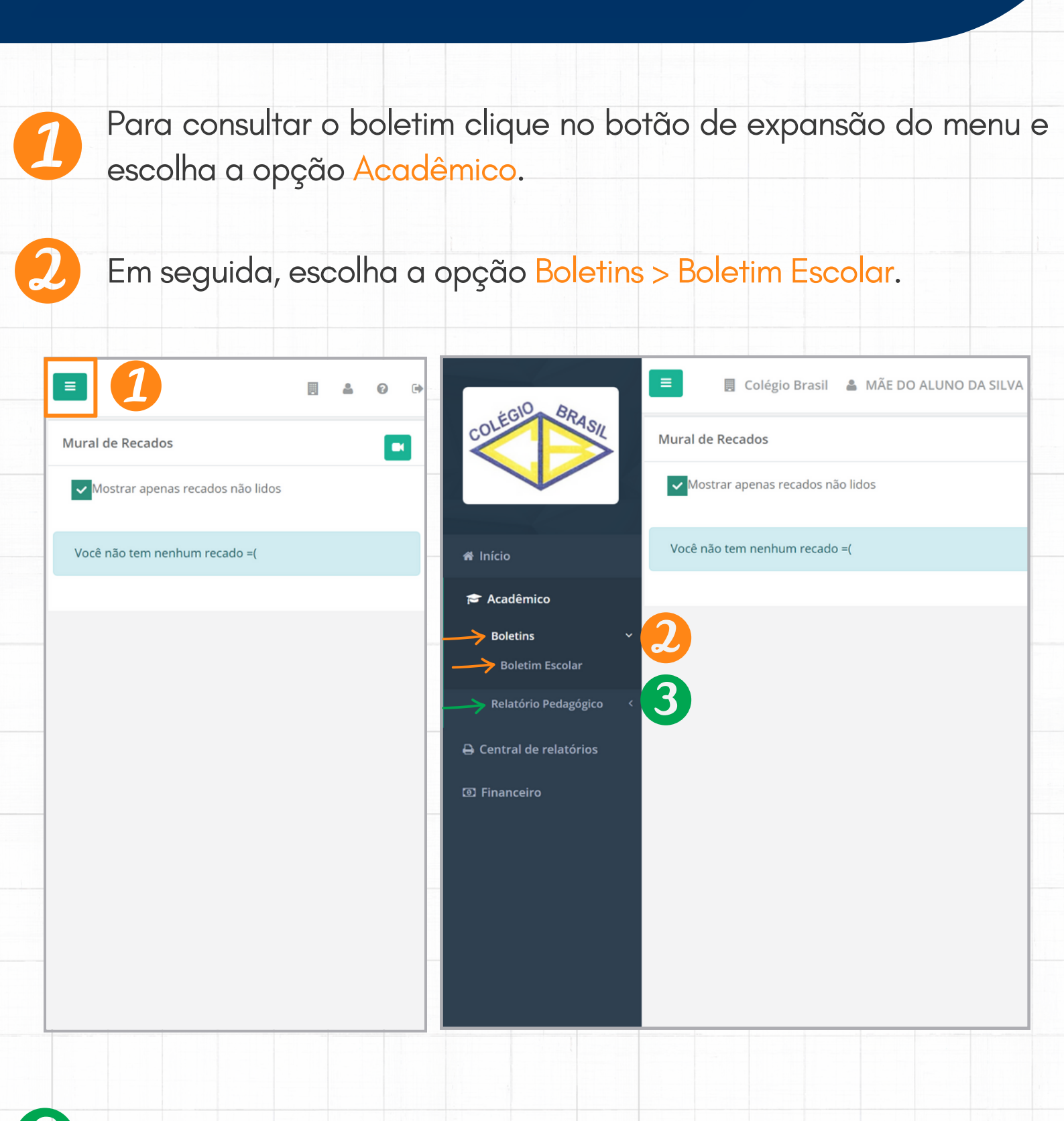

Para Educação Infantil, escolha a opção Relatório Pedagógico.

Sistema AE

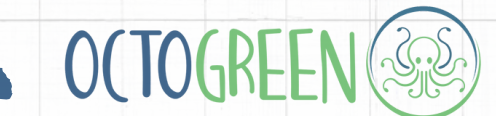